### Лабораторна робота №2 Тема: Коригування бази даних.

### Теоретичні відомості:

#### 1. Модифікація структури таблиці

За допомогою команди ALTER TABLE можна:

•додати поле в таблицю

**ALTER TABLE** *iм*'я\_таблиці **ADD** *iм*'я\_поля тип\_даних [(розмір\_поля [, точність])];

•<u>знищити поле з таблиці</u>

**ALTER TABLE** *ім 'я\_таблиці* **DROP** *ім 'я\_поля*;

эмінити назву поля, його тип або порядок в таблиці

ALTER TABLE ім'я\_таблиці

ALTER [COLUMN] ім'я\_поля { ТО нове\_ім'я\_поля

| ТҮРЕ новий\_тип\_даних [( розмір\_поля [, точність ])

| **POSITION** *номер\_нової\_позиції* };

•додати обмеження в таблиці

**ALTER TABLE** *iм*'я\_таблиці **ADD** [CONSTRAINT *iм*'я\_обмеження] обмеження;

Обмеження можуть включати створення первинного, унікального або зовнішнього ключа, задання умов за допомогою параметру **СНЕСК.** Синтаксис такий самий як і при створенні таблиць. За допомогою опції **CONSTRAINT** *ім'я\_обмеження* вказується ім'я обмеження. Якщо вона не задана, то ім'я обмеження задається системою.

<u>знищити обмеження з таблиці</u>

**ALTER TABLE** *iм'я\_таблиці* **DROP CONSTRAINT** *iм'я\_обмеження*; Потрібно зауважити, що команда **ALTER TABLE** може містити декілька операторів **ADD**, **DROP**, які розділяються комами.

# <u>Приклад:</u>

1. Додавання нового поля в таблицю з використанням домену

ALTER TABLE VYKLAD

ADD VNAME1 NAM NOT NULL,

ADD VNAME2 NAM;

2. <u>Додавання нового поля в таблицю з вказанням типу поля</u> **ALTER TABLE** VYKLAD

ADD ZARPL DECIMAL (7,2);

3. <u>Перейменування поля</u>

ALTER TABLE VYKLAD ALTER ZARPL TO ZARPLATA;

4. Модифікація параметрів поля

## ALTER TABLE VYKLAD ALTER VNAME TYPE VARCHAR (10);

- 5. <u>Знищення поля</u> ALTER TABLE VYKLAD DROP ZARPLATA;
- 6. <u>Задання первинного ключа:</u> ALTER TABLE VYKLAD ADD CONSTRAINT PK\_VYKLAD PRIMARY KEY (VNOM);
  7. <u>Задання зовнішього ключа:</u> ALTER TABLE PREDMET

#### ADD CONSTRAINT FK\_PREDMET\_1 FOREIGN KEY (VNOM) REFERENCES VYKLAD(VNOM) ON DELETE CASCADE ON UPDATE CASCADE;

8. Знищення ключа

ALTER TABLE VYKLAD DROP CONSTRAINT PK\_VYKLAD;

9. <u>Знищення поля</u>

ALTER TABLE VYKLAD DROP VNAME1;

10. Створення розрахункового поля

**ALTER TABLE** VYKLAD **ADD** NOVA\_ZARP **COMPUTED BY** (ZARPLATA\*2);

#### 2. Додавання записів у таблицю

**INSERT INTO** *ім* 'я\_таблиці [(*ім* 'я\_поля [,*ім* 'я\_поля ...])] **VALUES** (значення [,значення...]);

#### <u>Приклад:</u>

Ввід даних у таблицю VYKLAD

**INSERT INTO** VYKLAD (VNOM, VFAM, DATA, OKLAD, POSADA) **VALUES** (1001, 'Іванова', '1.09.2003', 560.80, 'Ст.викладач');

### 3. Знищення записів з таблиці

**DELETE FROM** *ім'я таблиці* [WHERE умова відбору]

Якщо не вказана умова відбору, то знищуються всі записи з таблиці. Структура таблиці зберігається.

## <u>Приклад:</u>

Знищити дані про співробітника, табельний номер якого рівний 105 **DELETE FROM** VYKLAD **WHERE** VNOM=105;

#### 4. Модифікація записів у таблиці

**UPDATE** *iм*'я\_таблиці **SET** *iм*'я\_поля = нове\_значення [**WHERE** *умова відбору*];

Якщо умова відбору не задана, тоді операція модифікації буде застосована до всіх записів.

## <u>Приклад:</u>

Збільшити зарплату старшим викладачам на 12% UPDATE VYKLAD SET OKLAD=OKLAD\*1.12 WHERE POSADA='Ст. викладач';

#### Завдання до виконання:

- 1) Завантажте програму IBExpert.
- 2) Відкрийте базу даних Univer.
- 3) За допомогою команди **Tools** ⇒ **SQL Editor** відкрийте вікно для вводу SQL-команд і виконайте наступні дії:
  - 1. задайте обмеження для поля **SEMESTR** таблиці **PREDMET** так, щоб значення данного поля були >0 і <=10;
  - 2. додайте у таблицю **PREDMET** поле **POLE** типу **FLOAT**;
  - 3. змініть назву поля **POLE** на **POLE1**;
  - 4. змініть тип даних на **INTEGER**;
  - 5. розташуйте дане поле третім по порядку;
  - 6. видаліть поле **POLE1**;
  - 7. введіть дані у таблиці VYKLAD і PREDMET (не менше 6 записів);
  - 8. видаліть запис про викладача, прізвище якого ІВАНОВ;
  - 9. модифікуйте у таблиці **PREDMET** запис про предмет Бази даних, задавши семестр 6 і кількість годин 108.
  - 10. створіть розрахункове поле **OPLATA**, в якому вираховується податок 13% від зарплати.
  - 11. встановіть зв'язок таблиці **USPISH** з таблицею **PREDMET** по полю **PNOM**. Задайте умови цілісності, що задовольняють умовам каскадування;
  - 12. переконайтесь, як виконуються дані умови при знищенні записів з таблиці **PREDMET** чи зміні ключового поля.
  - 13. в зошиті доповніть схему даних;
  - 14. закрийте SQL Editor.
- 4) В *IBExpert* відкрийте таблицю **STUDENTS**, введіть 7 значень у дану таблицю. Закрийте таблицю.
- 5) Відкрийте таблицю **USPISH**, введіть 15 значень у дану таблицю. Закрийте таблицю.
- 6) Завершіть роботу.

#### Контрольні запитання:

- 1) Які команди використовуються для модифікації структури таблиці?
- 2) Які дії можна виконати за допомогою команди ALTER TABLE... ALTER?
- 3) Як ввести дані у таблицю?
- 4) Як змінити дані, які задовольняють певній умові?
- 5) Якою командою можна видалити дані з таблиці?
- 6) Як додати розрахункове поле в таблицю?